#### ОБЩЕСТВО С ОГРАНИЧЕННОЙ ОТВЕТСТВЕННОСТЬЮ "ТЕХТРАНС"

*СОГЛАСОВАНО:* Начальник отдела разработки РЭА

Подп. и дата

Инв. № дубл.

B3am.uneNº

Подп. и дата

Инв. № подл.

09 февраля 2023 г.

В. Е. Жуков

УТВЕРЖДАЮ: Заместитель Генерального директора А. С. Павлов 09 февраля 2023 г.

## ДИСПЕТЧЕРСКАЯ ЦЕНТРАЛИЗАЦИЯ "ТРАКТ"

Контролируемый пункт (комплекс технических средств «Тракт-ЛП»), увязываемый с электрической централизацией стрелок и светофоров релейного типа

Программное обеспечение

ПО КП, увязываемого с ЭЦ

Руководство по установке

### ЛИСТ УТВЕРЖДЕНИЯ

52164900.50 5100 001-02 92 01-ЛУ

Листов 1

Исполнитель С. П. Шабуров 09 февраля 2023 г. Нормоконтролёр Е. Я. Ковалева

09 февраля 2023 г.

2023

<u>Утвержден</u> 52164900.50 5100 001-02 92 01-ЛУ

# ДИСПЕТЧЕРСКАЯ ЦЕНТРАЛИЗАЦИЯ "ТРАКТ"

## Контролируемый пункт (комплекс технических средств «Тракт-ЛП»), увязываемый с электрической централизацией стрелок и светофоров релейного типа

Программное обеспечение

ПО КП, увязываемого с ЭЦ

## Руководство по установке

52164900.50 5100 001-02 92 01

Листов 14

| Подп. и дата      |  |
|-------------------|--|
| Инв.Nº дубл.      |  |
| Взам.инвN <u></u> |  |
| Подп. и дата      |  |
| Инв.Nº подл.      |  |

#### Аннотация

Настоящее Руководство по установке предназначено для технического персонала, осуществляющего установку и сопровождение программного обеспечения (ПО) системы диспетчерской централизации (ДЦ) "Тракт".

В настоящем Руководстве приведен порядок установки ПО контролируемого пункта (КП) ДЦ «Тракт», увязываемого с ЭЦ релейного типа.

В ПО КП (если применимо для конкретного объекта внедрения) включается программное обеспечение модулей вывода (MBblB), модулей ввода (MBB), модулей вывода ответственных команд (MBOK) и модулей Мастер локальной сети (MЛC). Кроме того, в ПО КП включено ПО модуля цифровой обработки сигналов (МЦОС), реализующего функцию речевого оповещения пассажиров и ремонтных путевых бригад о приближении поезда.

Ведущий управляющий модуль КП – МЛС работает под управлением операционной системы (ОС) семейства Linux, собранной с использованием системы сборки дистрибутивов Buildroot на базе ядра Linux версии 5.10.109-сip5-rt4 для архитектуры i386.

Программы управления работой MBB, MBЫВ и MBOK хранятся и исполняются во Flash-памяти модулей.

Программные продукты для установки ПО ДЦ "Тракт" поставляются в виде архивного файла на дистрибутивном внешнем магнитном носителе (CD-ROM).

Для установки прикладного ПО вышеперечисленных модулей необходим мобильный инструментальный компьютер (ИК) с оптическим приводом и двумя СОМ-портами под управлением операционной системы (ОС) Windows.

Для создания загрузочного диска с образом ОС для МЛС потребуется USB флэш-диск с свободным пространством не менее 4-х Гбайт (Далее по тексту - флэш-диск).

**Примечание:** в соответствии со стандартом ОАО "РЖД" СТО РЖД 19.001-2021 доступ к SFX-архиву защищен паролем. Пароль поставляется в закрытом и опечатанном конверте.

По всем вопросам установки и сопровождения ПО КП следует обращаться к начальнику Отдела разработки РЭА ООО «Техтранс» Жукову Владимиру Евгеньевичу по телефону +7(812)334-84-73.

По всем вопросам установки и сопровождения ПО МЦОС следует обращаться к Главному специалисту ООО «Техтранс» Клочкову Владимиру Александровичу по телефону +7(812)334-84-79.

### Содержание

| 1. У         | СТАНОВКА И НАСТРОЙКА ПО ФУНКЦИОНАЛЬНЫХ МОДУЛЕЙ КП               | 4  |
|--------------|-----------------------------------------------------------------|----|
| 1.1.         | Общие условия                                                   | 4  |
| 1.2.         | Подготовительные действия                                       | 5  |
| 1.3.         | Установка ПО модуля ввода, вывода и вывода ответственных команд | 5  |
| 1.4.         | Установка ПО модуля Мастер локальной сети                       | 9  |
| 1.4.1.       | Общие сведения                                                  | 9  |
| 1.4.2.       | Создание загрузочного USB флэш-диска с образом ОС               | 9  |
| 1.4.3.       | Развертывание образа                                            | 10 |
| 1.4.4.       | Установка адаптируемого ПО модуля Мастер локальной сети         | 11 |
| 1.4.5.       | Процесс установки                                               | 11 |
| 2. У<br>ОПОЕ | СТАНОВКА ПО МЦОС ДЛЯ РЕАЛИЗАЦИИ ФУНКЦИИ РЕЧЕВОГО<br>ЗЕЩЕНИЯ     | 12 |
| 2.1.         | Подготовительные действия                                       | 12 |
| 2.2.         | Установка типового программного обеспечения МЦОС                | 12 |
| 2.3.         | Установка ПО функции речевого оповещения                        | 13 |

#### 1. Установка и настройка ПО функциональных модулей КП

#### 1.1. Общие условия

Для установки ПО модулей вывода (MBbIB), модуля ввода (MBB), модуля вывода ответственных команд (MBOK) и модуля МЛС КП ДЦ «Тракт» потребуется ИК с оптическим приводом, 2-мя Com-портами под управлением ОС Windows.

Модули МВЫВ, МВВ, МВОК в дальнейшем именуются модули ввода/вывода.

Схема подключения ИК к модулю ввода/вывода КП для установки программного обеспечения и распайка кабеля приведена на рисунках 1, 2.

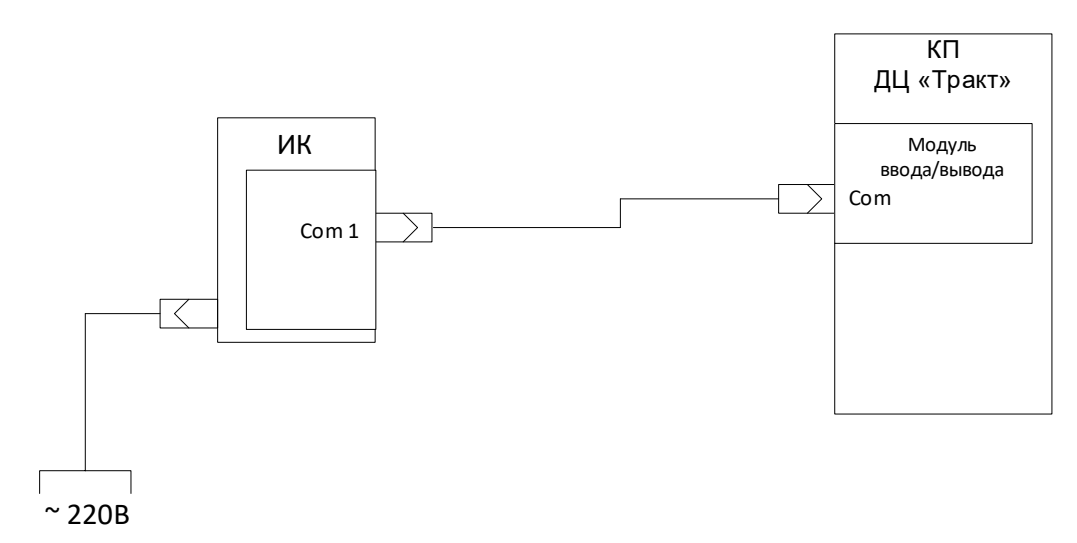

Рисунок 1. Схема подключения ИК к модулям ввода/вывода КП ДЦ «Тракт»

| TD  | 3 | 3 | TD  |
|-----|---|---|-----|
| RD  | 2 | 2 | RD  |
| DTR | 4 | 4 | DTR |
| DSR | 6 | 6 | DSR |
| RTS | 7 | 7 | RTS |
| CTS | 8 | 8 | CTS |
| DCD | 1 | 1 | DCD |
| RI  | 9 | 9 | RI  |
| SG  | 5 | 5 | SG  |
| -   |   |   |     |

| Разъём DB9M |  |  |  |
|-------------|--|--|--|
| (Male)      |  |  |  |

Рисунок 2. Кабель для подключения ИК к модулям ввода/вывода

Разъём DB9F (Female) 1.2. Подготовительные действия

Программные продукты для установки ПО модулей ввода/вывода и МЛС КП ДЦ «Тракт» поставляются в виде архивного файла на дистрибутивном внешнем магнитном носителе (CD-ROM).

Выполните следующие действия:

1.Стандартными средствами ОС, установленной на ИК, с поставляемого дистрибутивного носителя выполните распаковку SFX-архива, указав путь распаковки, например, С:\Temp.

2.Стандартными средствами ОС создайте на жестком диске ИК компьютера каталоги (какие применимо) MVV, MVOK и MVIV, последовательно скопируйте файлы из каталога 5100\_004\MODUL в каталоги MVV, MVIV и MVOK жесткого диска ИК.

3.Стандартными средствами ОС переместите из распакованного каталога Adap\_PO\_\*\KP\H86:

– файл вида INP\_\*.h86 в каталог MVV;

- файл вида OUT\_\*.h86 в каталог MVIV.
- файл вида VOK\_\*.h86 в каталог MVOK.

Примечание: \* - набор цифр.

1.3. Установка ПО модуля ввода, вывода и вывода ответственных команд

Отключить электропитание аппаратного шкафа КП в соответствии с руководством по эксплуатации.

Все внешние соединения, если такие имели место, между КП ДЦ «Тракт» и ИК отключить.

Соответствующий модуль для установки ПО изъять из крейта аппаратного шкафа КП.

- Перемычку SA3 модуля поставить.
- Перемычку SA9 модуля снять.
- Перемычку SA5 модуля поставить (если не установлена).

Установить модуль в крейт аппаратного шкафа КП, при этом электропитание КП не включать!

Подключить ИК к модулю с устанавливаемым ПО в соответствии с рисунком 1. Для подключения использовать кабель интерфейса согласно рисунка 2.

Включить электропитание ИК и дождаться загрузки ОС.

Стандартными средствами ОС войти в каталог жесткого диска:

- MVV для установки ПО модуля ввода;
- MVIV для установки ПО модуля вывода;
- МVOК для установки ПО модуля вывода ответственных команд.

Стандартными средствами ОС запустить на выполнение программу UnivLdr.exe (разработка ООО «Техтранс») в актуальном каталоге.

На мониторе компьютера появиться диалоговое окно программы UnivLdr:

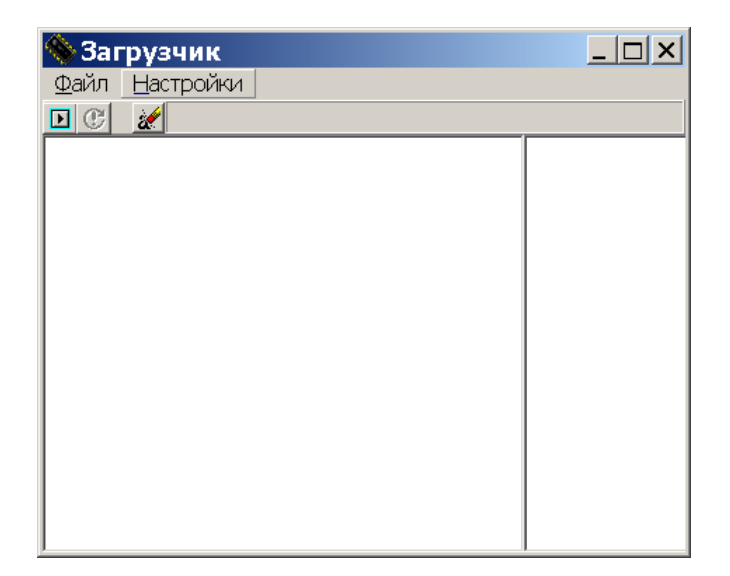

Рисунок 4. Диалоговое окно программы UnivLdr

В меню программы выберите опцию «Настройки»:

| 🥎 Заг | рузчик       |         |   |  |
|-------|--------------|---------|---|--|
| Файл  | Настройки    |         |   |  |
| D C   | Порт         | •       | 1 |  |
|       | Скорость     | •       |   |  |
|       | Шрифт        |         |   |  |
|       | Сохранить на | стройки |   |  |
|       |              |         | - |  |
|       |              |         |   |  |
|       |              |         |   |  |
|       |              |         |   |  |
|       |              |         |   |  |
|       |              |         |   |  |
|       |              |         |   |  |
|       |              |         |   |  |
|       |              |         |   |  |
|       |              |         |   |  |

Рисунок 5. Вид меню «Настройки»

В ниспадающем меню «Настройки» произведите установку доступного порта ИК (обычно COM1):

| рузчик              |                                                                             | <u>_   ×</u>                                                                                        |
|---------------------|-----------------------------------------------------------------------------|----------------------------------------------------------------------------------------------------|
| Настройки           |                                                                             |                                                                                                    |
| Порт 🕨 🕨            | • Com 1                                                                     |                                                                                                    |
| Скорость 🕨 🕨        | Com 2                                                                       |                                                                                                    |
| Шрифт               | Com 3                                                                       |                                                                                                    |
| Сохранить настройки | Com 4                                                                       |                                                                                                    |
|                     |                                                                             |                                                                                                    |
|                     |                                                                             |                                                                                                    |
|                     |                                                                             |                                                                                                    |
|                     |                                                                             |                                                                                                    |
|                     |                                                                             |                                                                                                    |
|                     |                                                                             |                                                                                                    |
|                     |                                                                             |                                                                                                    |
|                     |                                                                             |                                                                                                    |
|                     |                                                                             |                                                                                                    |
|                     | рузчик<br>Настройки<br>Порт ►<br>Скорость ►<br>Шрифт<br>Сохранить настройки | рузчик<br>Настройки<br>Порт ▶ Com 1<br>Скорость ▶ Com 2<br>Шрифт Com 3<br>Сохранить настройки Com 4 |

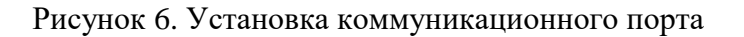

В ниспадающем меню «Настройки» произведите установку скорости обмена ИК и модуля (она должна быть 19 200 бод):

| 🔦 3ar | рузчик              |             | × |
|-------|---------------------|-------------|---|
| Файл  | Настройки           |             |   |
| Ð     | Порт 🕨 🕨            |             |   |
|       | Скорость 🕨 🕨        | 9600 бод    |   |
|       | Шрифт               | • 19200 бод |   |
|       | Сохранить настройки | 38400 бод   |   |
|       |                     | 57600 бод   |   |
|       |                     | 115200 бод  |   |
|       |                     |             |   |
|       |                     |             |   |
|       |                     |             |   |
|       |                     |             |   |
|       |                     |             |   |
|       |                     |             |   |
|       |                     |             |   |
|       |                     |             |   |

Рисунок 7. Установка скорости обмена

#### Примечание:

Опция «Шрифт» ниспадающего меню «Настройки» позволяет выбрать шрифт и его размеры по желанию пользователя.

Опция «Очистить» из меню «Файл» позволяет очистить содержимое окна программы.

После произведенных настроек необходимо сохранить их, выбрав опцию «Сохранить настройки» в ниспадающем меню «Настройки».

| 🦠 Загрузчик    |  |
|----------------|--|
| Файл Настройки |  |
| Прошить        |  |
| Прошить еще    |  |
| Очистить       |  |
| Выход          |  |
|                |  |
|                |  |
|                |  |
|                |  |
|                |  |
|                |  |
|                |  |
|                |  |

Рисунок 8. Установка режима очистки.

В меню программы выбрать опцию «Файл», а в ниспадающем меню режим «Прошить», при этом появиться диалоговое окно «Открыть» с вариантами файлов кодов программ модулей:

| 🦄 Загрузчик                                   |          |
|-----------------------------------------------|----------|
| Файл Настройки                                |          |
|                                               |          |
|                                               | <u> </u> |
| Открыть ? Х                                   |          |
| Папка: 🗀 1 🔹 🖶 📸 📰 т                          |          |
| Input111.h86                                  |          |
| INPUT 309.H86                                 |          |
| INPUT312.H86     Inv 308.h86                  |          |
| ☐ Out_203.h86                                 |          |
| 🔟 Out_204.h86                                 |          |
|                                               |          |
|                                               |          |
| имя фаила.                                    |          |
| Тип файлов: Intel HEX format (*.h86) • Отмена |          |
|                                               |          |
|                                               | -        |
|                                               | 11.      |

Рисунок 9. Диалоговое окно с файлами прошивок модулей (пример).

Для установки ПО модуля вывода выберете файл вида OUT\_\*.h86, для установки ПО модуля ввода выберите файл вида INP\_\*.h86, для установки ПО модуля вывода ответственных команд выберите файл вида VOK\_\*.h86.

Включить электропитание аппаратного шкафа КП в соответствии с Руководством по эксплуатации (при этом будет гореть светодиод СБР на лицевой панели модуля с устанавливаемым ПО).

Не позже, чем через 40 сек. после включения электропитания, запустить режим загрузки ПО, включив опцию «Открыть» с выбранным вариантом файла программы.

Наблюдайте за индикатором хода загрузки в верхней части окна программы.

Если загрузка ПО модуля завершена успешно, программа UnivLdr выдаст сообщение «Загрузка завершена» (возможно появление иного сообщения, аналогичного по смыслу) - режим установки ПО успешно завершен, в противном случае выключить и повторно включить электропитание аппаратного шкафа КП и повторить действия с момента включения опции «Открыть» с выбранным вариантом файла программы.

Выключить электропитание аппаратного шкафа КП ДЦ «Тракт», закрыть все активные окна программ ИК и выключить его.

Перемычку SA3 модуля с установленным ПО снять. Перемычку SA9 модуля с установленным ПО поставить.

- 1.4. Установка ПО модуля Мастер локальной сети
- 1.4.1. Общие сведения

МЛС представляет собой два одноплатных индустриальных компьютера - UMLS1 и UMLS2, объединенных коммуникационным модулем. Для развертывания образа ОС с предустановленным типовым ПО МЛС используется флэш-диск.

1.4.2. Создание загрузочного USB флэш-диска с образом ОС

- Вставить флэш-диск в разъём USB ИК.
- Запустить на выполнение программу imageUSB (папка Mls дистрибутивного носителя).
- В появившимся меню, выбрать флэш-диск.
- Убедиться, что выбрано "write image to USB".
- Указать путь к образу ОС файлу liveMLS.img (папка Mls дистрибутивного носителя).
- Активировать кнопку "Write".

X

🙈 imageUSB by PassMark Software V1.5 Build 1003 Create and write an image of a USB drive Step 1: Select the USB drive(s) to be processed 🕼 🖉 Kingston DataTraveler 3.0 (Serial: 000000005 🗆 🗆 Disk: 2, Part. Type: MBR, Size: 115.51 GB, Volumes: F) Select All Unselect All Drives Selected: 1 **Refresh Drives** Step 2: Select the action to be performed on the selected USB drive(s) Available Options Write image to USB drive Post Image Verification O Create image from USB drive Extend/Add Partition (NTFS Only) Zero USB drive Boot Sector(s) Only Beep on Completion Reformat USB drive (Windows Vista or later) Format Option: NTFS Step 3: Select the image (.bin, .img or .iso) file to write to the USB drive(s) C:\Users\Администратор\Desktop\BuildrootMLSInstaller.img Browse Step 4: Click the 'Write' button to begin... Write Overall progress PassMark Home About Log Help Exit

Рисунок 10. Окно программы imageUSB (Пример)

#### 1.4.3. Развертывание образа

Подключите к актуальному UMLS видеомонитор с VGA-входом и клавиатуру с разъёмом USB.

Для каждого UMLS выполнить:

- Вставьте загрузочный флэш-диск с установленным liveMLS.img в разъём USB актуального UMLS и загрузитесь с него.
- После загрузки войти под учетной записью **root** с паролем **techtrans**.
- На рабочем столе ИК найти скрипт с названием RestoreMLS. Этот скрипт предназначен для разворачивания образа на устройстве.
- Активируйте скрипт двойным нажатием RestoreMLS, чтобы запустить его.
- После запуска скрипта RestoreMLS появится меню выбора с опциями. Нажать цифру, соответствующую версии образа, которую вы хотите установить (от 1 до 4).
- После выбора скрипт запросит подтверждение для продолжения операции. Введите "Y" и нажмите клавишу Enter, чтобы продолжить.
- По завершению операции на экране видеомонитора появится сообщение "Успешно завершено".

– Перезагрузите устройство и извлеките флэш-диск.

1.4.4. Установка адаптируемого ПО модуля Мастер локальной сети

Установка адаптируемого ПО осуществляется с применением ИК с установленной ОС Windows. Подключение инструментального компьютера к UMLS1 или UMLS2 осуществляется Ethernet-кабелем к разъему LAN1 или LAN2 соответственно.

ИК должен иметь IP-адрес 192.168.0.34. Изменение IP-адреса (если это будет необходимо) осуществляется стандартными средствами ОС.

Установка адаптируемого ПО МЛС заключается в загрузке файла вида 0xnnnn.cfg1 в память UMLS1 и UMLS2 модуля. То есть, для установки адаптируемого ПО МЛС основного и резервного полукомплектов аппаратных средств КП потребуется последовательно 4 раза соединить Ethernet-кабелем порт Ethernet ИК с портами Ethernet (LAN1 и LAN2) МЛС на лицевой панели модуля.

1.4.5. Процесс установки

Включить электропитание КП в соответствии с эксплуатационными документами. Для каждого UMLS выполнить:

- Соединить Ethernet-кабелем порт Ethernet ИК с актуальным портом LAN МЛС.
- Стандартными средствами ОС запустить на выполнение файл MLSTool.exe (папка Mls дистрибутивного носителя) на ИК. Должно появиться окно, показанное на Рисунке 11.

| HLSTool 1.05                                                                                           |   |
|----------------------------------------------------------------------------------------------------|---|
| <ul> <li>UMLS. Адрес 1</li> <li>UMLS. Адрес 2</li> <li>UMLS. Адрес 3</li> <li>UMLS. Адрес 4</li> </ul> |   |
| Записать файл в UMLS                                                                                   |   |
| Прослушивание UMLS                                                                                     |   |
| Отладочный режим UMLS                                                                                  |   |
| Рабочий режим UMLS                                                                                     |   |
|                                                                                                    |   |
|                                                                                                    | ▼ |
|                                                                                                    |   |

Рисунок 11. Диалоговое окно программы MLSTool (пример)

#### Примечание 1:

Программа MLSTool должна запуститься без сообщений об ошибках. Сообщение об ошибке «Требуемый адрес для своего контекста неверен» означает, что ИК и МЛС не соединены Ethernet-кабелем, или электропитание МЛС выключено.

- Выбрать адрес UMLS (адрес 1 или адрес 3/адрес 2 или адрес 4), к которому в настоящий момент подключен MLSTool. Узнать адрес UMLS можно путём активации кнопки «Прослушивание UMLS...» и просмотра, от какого адреса приходят сообщения.
- Последовательно, для файла вида 0xnnnn.cfg1 (папка cfg дистрибутивного носителя) активировать кнопку «Записать файл в UMLS...». Начнется процесс записи файла в память соответствующего UMLS. После успешной записи должно появиться сообщение «Файл \*.\* успешно записан в UMLS» (здесь \*.\* - имя записываемого файла).

#### Примечание 2.

**Не активируйте кнопку** «Отладочный режим UMLS...». Если это событие произошло, для перевода UMLS в рабочий режим нужно активировать кнопку «Рабочий режим UMLS...».

После 4-х циклов записи файлов перезагрузить МЛС основного и резервного полукомплектов аппаратуры КП путём кратковременного полного выключения электропитания аппаратуры КП с последующим его включением.

#### 2. Установка ПО МЦОС для реализации функции речевого оповещения

#### 2.1. Подготовительные действия

Для установки ПО МЦОС потребуется и соединительный кабель (см. таблицу1), для подключения к СОМ-порту ИК модуля МЦОС.

Кабель для подключения к ИК модуля МЦОС:

| Контакт<br>разъема DB-9F | Цепь | Сигнал                              | Контакт<br>разъема RJ-45<br>(вилка) |
|--------------------------|------|-------------------------------------|-------------------------------------|
| 2                        | RxD  | Receive Data (Принимаемые данные)   | 2                                   |
| 3                        | TxD  | Transmit Data (Передаваемые данные) | 3                                   |
| 5                        | GND  | System Ground (Корпус системы)      | 5                                   |

Таблица 1.

Отключить электропитание аппаратуры КП в соответствии с Руководством по эксплуатации.

Все внешние соединения, если такие имели место, между КП ДЦ «Тракт» и ИК отключить.

Подключить Com-порт ИК к разъему типа RJ-45 (розетка) на лицевой панели МЦОС, установленного в крейте КП, кабелем интерфейса, распаянного в соответствии с таблицей 1.

Включить электропитание КП в соответствии с Руководством по эксплуатации.

Включить электропитание ИК и дождаться загрузки OC Windows.

2.2. Установка типового программного обеспечения МЦОС

Стандартными средствами ОС войти в каталог 5100\_004\MЦОС\Misc и запустить на выполнение программу **DMComApp.exe.** 

Руководствуясь окном интерфейса пользователя программы:

- Ввести номер подключенного к МЦОС Сом-порта компьютера.
- Активировать кнопку «Кто там?». Запомнить отображаемую на мониторе аппаратную версию установленного модуля МЦОС ХХХХ.

- Активировать кнопку «Программирование ROM».
- В строку окна интерфейса программы «Имя символьного файла», указав путь в каталог 5100\_004\MЩOC\Speaker, ввести имя файла вида DmcXXXXSpeaker0200.sym (XXXX – версия МЩOC).
- Активировав режим (+) и указав путь в каталог 5100\_004\МЦОС\Speaker\, ввести в строку «Имя файла данных» имена файлов DmcXXXXSpeker0200.bnm (XXXX – версия МЦОС) и Check64.bnm.
- На панели окна интерфейса программы в области окошка «с» установить значение 4, в области окошка «ПО» установить значение 4, в области окошка «через» установить значение 1, установить символ ∨ в области окошка «Скорость».
- Активировать режим установки ПО.

После установки прикладного ПО перезапустить МЦОС путем кратковременного выключения электропитания соответствующего полукомплекта аппаратуры КП и последующего его включения.

#### 2.3. Установка ПО функции речевого оповещения

Стандартными средствами ОС войти в каталог 5100\_004\MЦОС\Misc и запустить на выполнение программу **DMComApp.exe.** 

Руководствуясь окном интерфейса пользователя программы:

- Ввести номер подключенного к МЦОС Сом-порта компьютера.
- Активировать кнопку «Кто там?». Запомнить отображаемую на мониторе аппаратную версию установленного модуля МЦОС ХХХХ.
- Активировать кнопку «Программирование ROM».
- В строку окна интерфейса программы «Имя символьного файла», указав путь в каталог 5100\_004\MЦОС\Speaker,ввести имя файла вида DmcXXXXSpeaker0200.sym (XXXX – версия МЦОС).
- Активировав режим (+) и указав путь в каталог Adap\_PO\MCOS, ввести в строку «Имя файла данных» имена следующих файлов из каталога:
  - tfs.bnm
  - voc.bnm
  - voc\_ptrs.bnm
- На панели окна интерфейса программы в области окошка «с» установить 8, в области окошка «по» установить 255, в области окошка «через» установить 4, установить символ V в области окошка «Скорость» и в области окошка «Ускорение».
- Активировать режим установки ПО.

После установки ПО функции речевого оповещения перезапустить МЦОС путем кратковременного выключения электропитания соответствующего полукомплекта аппаратуры КП и последующего его включения.

Безвозвратно удалить из корневого каталога жесткого диска ИК каталоги 5100\_004\MЦОС, Adap\_PO\MCOS, закрыть все активные окна программ ИК и выключить его.

# ЛИСТ РЕГИСТРАЦИИ ИЗМЕНЕНИЙ

|      | Номера листов (страниц) |                 | Всего | No                       | Входящий<br>№ сопрово-          |                | _                                |       |           |
|------|-------------------------|-----------------|-------|--------------------------|---------------------------------|----------------|----------------------------------|-------|-----------|
| Изм. | изменен-<br>ных         | заменен-<br>ных | новых | аннули-<br>рован-<br>ных | листов<br>(страниц)<br>в докум. | докумен-<br>та | дительно-<br>го докум.<br>и дата | Подп. | Да-<br>та |
|      |                         |                 |       |                          |                                 |                |                                  |       |           |
|      |                         |                 |       |                          |                                 |                |                                  |       |           |
|      |                         |                 |       |                          |                                 |                |                                  |       |           |
|      |                         |                 |       |                          |                                 |                |                                  |       |           |
|      |                         |                 |       |                          |                                 |                |                                  |       |           |
|      |                         |                 |       |                          |                                 |                |                                  |       |           |
|      |                         |                 |       |                          |                                 |                |                                  |       |           |
|      |                         |                 |       |                          |                                 |                |                                  |       |           |
|      |                         |                 |       |                          |                                 |                |                                  |       |           |
|      |                         |                 |       |                          |                                 |                |                                  |       |           |
|      |                         |                 |       |                          |                                 |                |                                  |       |           |
|      |                         |                 |       |                          |                                 |                |                                  |       |           |
|      |                         |                 |       |                          |                                 |                |                                  |       |           |
|      |                         |                 |       |                          |                                 |                |                                  |       |           |
|      |                         |                 |       |                          |                                 |                |                                  |       |           |
|      |                         |                 |       |                          |                                 |                |                                  |       |           |
|      |                         |                 |       |                          |                                 |                |                                  |       |           |
|      |                         |                 |       |                          |                                 |                |                                  |       |           |
|      |                         |                 |       |                          |                                 |                |                                  |       |           |
|      |                         |                 |       |                          |                                 |                |                                  |       |           |
|      |                         |                 |       |                          |                                 |                |                                  |       |           |
|      |                         |                 |       |                          |                                 |                |                                  |       |           |
|      |                         |                 |       |                          |                                 |                |                                  |       |           |
|      |                         |                 |       |                          |                                 |                |                                  |       |           |
|      |                         |                 |       |                          |                                 |                |                                  |       |           |
|      |                         |                 |       |                          |                                 |                |                                  |       |           |
|      |                         |                 |       |                          |                                 |                |                                  |       |           |
|      |                         |                 |       |                          |                                 |                |                                  |       |           |
|      |                         |                 |       |                          |                                 |                |                                  |       |           |
|      |                         |                 |       |                          |                                 |                |                                  |       |           |
|      |                         |                 |       |                          |                                 |                |                                  |       |           |
|      |                         |                 |       |                          |                                 |                |                                  |       |           |
|      |                         |                 |       |                          |                                 |                |                                  |       |           |
|      |                         |                 |       |                          |                                 |                |                                  |       |           |
|      |                         |                 |       |                          |                                 |                |                                  |       |           |
|      |                         |                 |       |                          |                                 |                |                                  |       |           |
|      |                         |                 |       |                          |                                 |                |                                  |       | 1         |